16 MAY 2022 | #468

## **Paymanager Info**

रोजाना एक प्रश्न

## rajsevak.com 👩

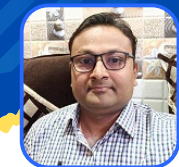

श्री लोकेश कुमार जैन, व्याख्याता राउमावि चंदोड़ा, (सेमारी) उदयपुर

आज का टॉपिक 🔹 NPS - Investment Statement View And Print Online

कार्मिक जो NPS subscriber है वे अपने अब तक के जमा निवेश की investment summary की जानकारी व इसके statement की पीडीएफ ऑनलाइन डाऊनलोड कर प्राप्त करने के लिए निम्न प्रक्रिया अपनाये।

- सबसे पहले chrome या किसी अच्छे ब्राउज़र में इस लिंक https://www.cransdl.com/CRA/Logon पर क्लिक करे।
- यहाँ आपको दो प्रकार के लॉगिन विकल्प मिलेंगे । आप इनमें से पहले वाला subscribers Login विकल्प का उपयोग लॉगिन के लिए करे।
- लॉगिन id में आपका pran नंबर दर्ज करें। फिर पासवर्ड दर्ज करें। पासवर्ड भुल जाने की स्थिति में reset password का विकल्प नीचे उपलब्ध है। फिर captcha में दोनों संख्याओ का योग कर राशि दर्ज कर सबमिट करने पर लॉगिन हो जाएगा।
- अब आपको होम पेज प्रदर्शित होगा जिसमें welcome Subscriber के आगे आपके PRAN नंबर लिखे होंगे। यहाँ आपको निम्न लिखित टैब विकल्प नज़र आएंगे।
  - I.Transact online
  - 2.Investment Summary
  - 3.Demographic Changes
  - 4.Grievance
  - 5.Views

NOTE

- 6.Exit from NPS
- 7.Password Management
- इनमे से आप दूसरे नंबर के विकल्प Investment Summary टैब विकल्प पर क्लिक करेंगे तो इसमे आपको निम्न विकल्प दिखेंगे -
  - Transaction statement
  - Holding statement
  - Voluntary contribution statement
  - Contribution statement

 इनका उपयोग कर आप जिस Financial Year, Quarter, व Tier को चयन कर Generate Statement को क्लिक करे। statement देखने के साथ साथ पीडीएफ या एक्सेल फॉरमेट में ऊपर दायीं और दिए विकल्प से डाऊनलोड कर प्राप्त भी कर सकते है। जरूरत है तो प्रिंट भी ले सकते है।